# Parent Portal Guidance -

How to view a student's Progress Report

## **Opening The Parent Portal**

**Step 1** – Log on to the college web site – <u>www.mbro.ac.uk</u> and select the Parent & Guardians option.

| NORTHERN TTE |
|--------------|
|--------------|

Events & News Parents & Guardians About us Work for us Contact

## Step 2 – Select Login to Parent Portal

## **Parent Portal**

The Parent Portal is an interactive online system for parents and guardians to review their child's progressing during their time at College. Click the button below to log in to your account.

Login to Parent Portal  $\rightarrow$ 

## Select – Login to Parent Portal

|  | <u>Login to Parent Portal</u> |  | $\rightarrow$ |
|--|-------------------------------|--|---------------|
|--|-------------------------------|--|---------------|

**Step 3** – Enter your unique parent portal username and access code you received in the college welcome letter at the start of the college year.

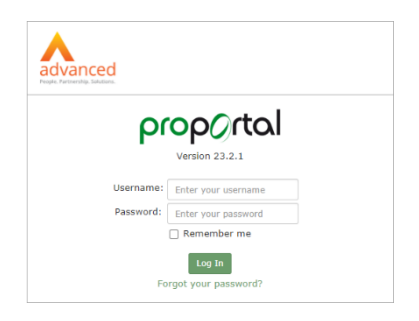

#### Step 4 – Accessing information.

、

Click on the green box displaying the name of your son or daughter to access the information.

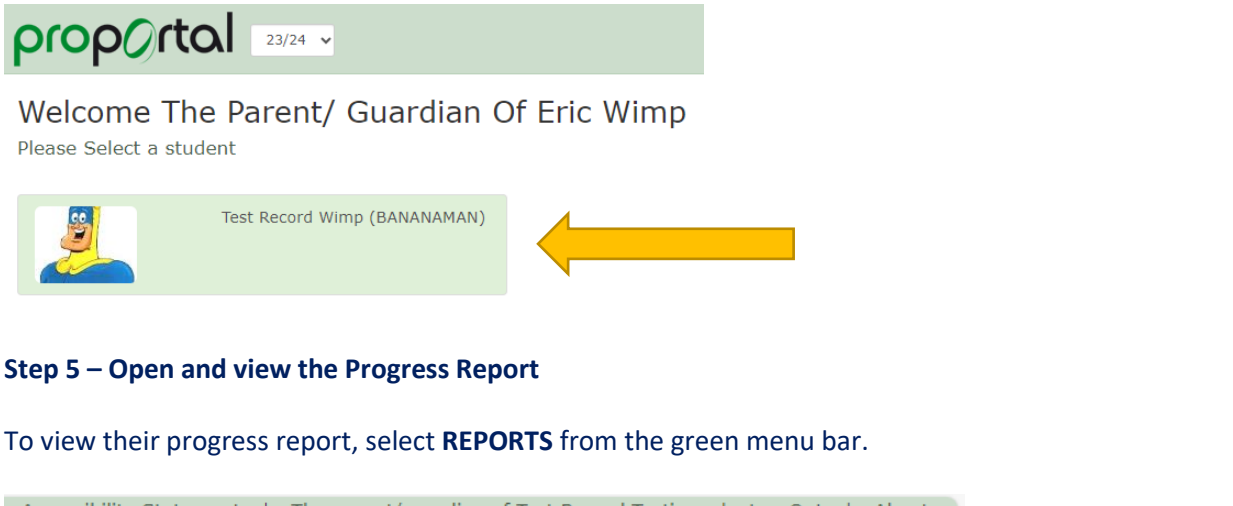

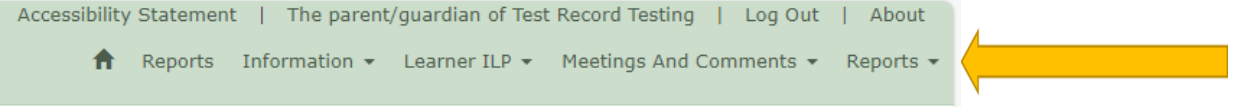

Step 6 - Select Published Reports to Parents / Guardians from the dropdown options available.

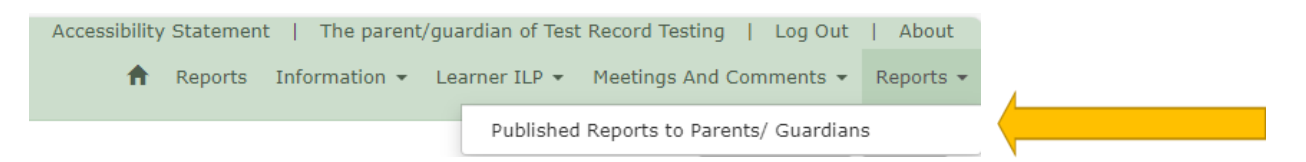

#### Step 7 - Select DOWNLOAD to view the reports listed.

| 23/24 - 1st Term 23/24 23/10/2023 00:00:00 25/10/2023 13:46:00 Download | Report Title     |       |                     |                     |          |  |
|-------------------------------------------------------------------------|------------------|-------|---------------------|---------------------|----------|--|
|                                                                         | 23/24 - 1st Term | 23/24 | 23/10/2023 00:00:00 | 25/10/2023 13:46:00 | Download |  |

#### Step 8 – Log out.

Once you have finished ensure you **log out** using the Log Out option especially if using a shared device.